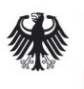

Botschaft der Bundesrepublik Deutschland Minsk Rechts- und Konsularreferat Minsk, Prospekt Gasety "Prawda" 11-d Tel.: +375 17 217 59 50 Fax: +375 17 217 59 78 ANFAHRT: U-Bahnstation "Petrowschtschina" E-Mail: info@mins.diplo.de

Stand: Juni 2023

## Hinweise zu ANABIN (http://anabin.kmk.org/)

## Wen betreffen diese Hinweise?

- Arbeitnehmer (Blaue Karte EU und Sonstige) und Arbeitsplatzsuchende, die über einen Hochschulabschluss verfügen und bei denen es auf die Vergleichbarkeit eines <u>ausländischen</u> Hochschulabschlusses mit einem deutschen Hochschulabschluss für die Erteilung eines nationalen Visums ankommt.
- Auch ohne einen vergleichbaren ausländischen Hochschulabschluss besteht grundsätzlich die Möglichkeit in Deutschland langfristig erwerbstätig zu werden (z.B. insbesondere in Ausbildungsberufen, als Spezial- und Führungskraft, als Forscher oder im Rahmen eines internationalen Personalaustausches). Dies wird die Botschaft in jedem Einzelfall prüfen. Wenn Sie jedoch über einen Hochschulabschluss verfügen, wird empfohlen, soweit dies möglich ist, dessen Bewertung in ANABIN zu recherchieren und Ausdrucke bei Antragstellung als Qualifikationsnachweis vorzulegen.
- Hinweis für Berufe, die eine Berufsausbildung voraussetzen: Informieren Sie sich auf der Website www.make-it-in-germany.com und werfen Sie einen Blick auf die sog. Positivliste der Bundesagentur für Arbeit, auf der der von Ihnen angestrebte Beruf angegeben sein muss. Die Positivliste nennt Berufe, die derzeit auf dem deutschen Arbeitsmarkt besonders gefragt sind. Neben IT-Berufen sind derzeit auch technische Berufe (z.B. Industrieelektriker, Mechatroniker), Gesundheitsberufe (z.B. in der Alten- und Krankenpflege) und handwerkliche Berufe (z.B. Zimmerer oder Tischler) für den deutschen Arbeitsmarkt besonders attraktiv. Nur wenn der von Ihnen angestrebte Beruf auf der Positivliste genannt ist, ist eine Arbeitsaufnahme in Ausbildungsberufen in Deutschland grundsätzlich möglich. In diesem Fall informieren Sie sich bitte über die Website www.anerkennung-in-deutschland.de über Ihre Möglichkeiten zur Anerkennung Ihres ausländischen Abschlusses in Deutschland, um einen Bescheid über die Feststellung der Gleichwertigkeit erhalten zu können.
- 1. Lesen Sie bitte die nachfolgenden Hinweise sorgfältig durch.
- 2. Stellen Sie dann bitte Ihre ANABIN-Ausdrucke zusammen und fügen Sie sie den restlichen erforderlichen Unterlagen bei.

## Was ist ANABIN?

- **ANABIN** ist eine seit 1997 entwickelte Datenbank der Kultusministerkonferenz der Länder (KMK), die Informationen zur Bewertung von ausländischen Bildungsnachweisen bereitstellt. Verantwortlich für die Datenaufnahme und -verwaltung ist die Zentralstelle für ausländisches Bildungswesen (ZAB) in Bonn.

## Rechercheanleitung für ANABIN

Die Abfrage in ANABIN ist immer sowohl in Bezug auf den Abschluss als auch in Bezug auf die Hochschule durchzuführen.

| 1 | Ausdruck betreffend Ihre Hochschule                                                                                                    |
|---|----------------------------------------------------------------------------------------------------|
|   | <ul> <li>Öffnen Sie ANABIN <u>http://anabin.kmk.org/</u></li> <li>Klicken Sie links im Menü auf "Institutionen", dann oben mittig auf "Suchen"</li> <li>Wählen Sie ein Land aus (z.B. Belarus), indem Sie die Dropdowntabelle über einen Klick auf den Pfeil auslösen und ein Häkchen beim dem Staat, in dem sich Ihre Hochschule befindet, durch einen weiteren Klick setzen</li> <li>Klicken Sie dann oben auf "Länderauswahl bestätigen"</li> <li>Geben Sie Ihren Studienort (z.B. Minsk) an, indem Sie die <u>abschließende</u> Dropdowntabelle über einen Klick auf den Pfeil auslösen und den Ort durch Klicken auswählen</li> <li>Nun haben Sie die Möglichkeit, den "Institutionstyp" Ihrer Hochschule auszuwählen. Die Klassifikation Ihrer Hochschule in ANABIN ist jedoch nicht immer eindeutig; einige auswählbare Institutionstypen sind Ihnen ggf. fremd und passen nicht zu Ihrer Hochschule. Es wird daher empfohlen, dieses Feld nicht zu</li> </ul> |

|   | spezifizieren ur<br>- Sie können be<br>viele Ergebniss<br>(z.B. "technicn<br>eingegeben we<br>- Wenn Sie Ihre<br>links neben der<br>- Klicken Sie nu<br>annähernd folg                                                                                                    | id es auf dem Status "Al<br>reits die Ergebnisse Ihr<br>e auf mehreren Seiten<br>y") verfeinern. Achten<br>rden können.<br>Hochschule (z.B. Belaru<br>n Eintrag auf das violett<br>in auf das Drucksymb<br>ende Druckansicht öffne | le Institutionstypen" zu b<br>rer Suche in der unten<br>angezeigt, können Sie<br>Sie allerdings darauf<br>uski nacyjanalny technic<br>farbene Plus; es öffnet s<br>ool am oberen Rand o<br>en: | belassen.<br>stehenden Auflisti<br>Ihre Suche noch r<br>, dass die Such<br>ony universitet) gef<br>sich ein Dialogfens<br>des neuen Dialog | ung sehen. Werden sehr<br>nithilfe von Suchbegriffen<br>begriffe nur transliteriert<br>unden haben, klicken Sie<br>ster.<br>gfensters. Es sollte sich |
|---|----------------------------------------------------------------------------------------------------|----------------------------------------------------------------------------------------------------|----------------------------------------------------------------------------------------------------|----------------------------------------------------------------------------------------------------|----------------------------------------------------------------------------------------------------|
|   | The second second secon |                                                                                                    |                                                                                                    |                                                                                                    |                                                                                                    |
|   | Ausdruck aus der ANABIN Datenbank der Zentralstelle für ausländisches Land: Weißrussland                                                                                                    | Bildungswesen                                                                                                    |                                                                                                    |                                                                                                    |                                                                                                    |
|   | Bildungsinstitution: Belaruski nacyjanalny                                                                                                    | technicny universitet                                                                                                    |                                                                                                    |                                                                                                    |                                                                                                    |
|   | Kontakt           Line Garuski nacyjanalny technicny universitet           Belaruski nacyjanalny technicny universitet           Zie Zi Mango           WeiBruskand           WeiBruskand           Bompoge uwek hult by           Anders Namen für diese Institution           Alismanne: Belorusskij nacionalnyi techniceskij universitet           Doutsch: WeiSrusskand Fochnicsch Xinonaluniversität           Distriktion Statistick Statistiche Polytochnische           Veralater Name: WeiGrussiche Statistiche Polytochnische           Veralater Name: WeiGrussiche Polytochnisches Instituti           Veralater Name: Belorusskij oplitechniceskij unitiet           Veralater Name: Belorusskij oplitechniceskij unitiet           Veralater Name: Belarusskaj gostadrativennaja politechniceskij veralater Name: Belarusskaj gostadratvennaja politechniceskij veralater Name: Belaruskaj gostadratvennaja politechniceskij veralater Name: Belaruskaj gostadratvennaja politechniceskij veralater Name: Belaruskaj gostadratvennaja politechniceskij           Veralater Name: Belaruskaj gostadratvennaja politechniceskij           Veralater Name: Belaruskaj politechniceskij universiter           Veralater Name: Belaruskaj politechniceskij politechniceskij           Veralater Name: Belaruskaj politechniceskij           Veralater Name: Belaruskaj politechniceskij           Veralater Name: Belaruskaj politechniceskij                                                                                                    | Akademie<br>skademi<br>skaja akademija                                                                                                    |                                                                                                    |                                                                                                    |                                                                                                    |
|   | Abschlüsse                                                                                                    |                                                                                                    |                                                                                                    |                                                                                                    |                                                                                                    |
|   | Abschlussbezeichnung<br>bakalaur ekanamicnych navuk ( menedzment)                                                                                                    |                                                                                                    | Abschlusstyp<br>bakalaur                                                                                                    | Abschlussklasse                                                                                                    | Land<br>Weißrussland                                                                                                    |
|   | bakalaur technicnych navuk ( metralogija, standartyzacy<br>magistr (architektura)                                                                                                    | ja i sertyfikacyja)                                                                                                    | bakalaur<br>manistr                                                                                                    | A4<br>A5                                                                                                    | Weißrussland<br>Weißrussland                                                                                                    |
|   | magistr ekanamicnych navuk (menedzment)<br>enocialist - (inzmort) - architektar                                                                                                    |                                                                                                    | magistr<br>enerialist - invnor                                                                                                    | A5                                                                                                    | Weißrussland<br>Weißrussland                                                                                                    |
|   | specialist - architektar (urbodisajn)                                                                                                    |                                                                                                    | specialist:                                                                                                    | A5                                                                                                    | Weißrussland                                                                                                    |
|   | specialist - inzyner ( intjalektualnaja prybory; masyny i v                                                                                                    | rtvorcasci)                                                                                                    | specialist - exanamist<br>specialist - inzyner                                                                                                    | A5                                                                                                    | Weißrussland                                                                                                    |
|   | specialist - inzyner (arganizacyja peravozak i kiravanne r<br>specialist - inzyner (elektrazabespjacenne)                                                                                                    | a transparce)                                                                                                    | specialist - inzyner<br>specialist - inzyner                                                                                                    | A5<br>A5                                                                                                    | Weißrussland<br>Weißrussland                                                                                                    |
|   | specialist - inzyner (metralogija, standartyzacyja i sertyfi<br>specialist - inzyner - budaunik ( ceplagazazabespjacenne                                                                                                    | kacyja)<br>ventvljacvia i achova pavetranaga baseina)                                                                                                    | specialist - inzyner<br>specialist - inzyner                                                                                                    | A5<br>A5                                                                                                    | Weißrussland<br>Weißrussland                                                                                                    |
| 2 | Ausdruck betreffen                                                                                                    | d Ihren Hochschula                                                                                                    | abschluss                                                                                                    |                                                                                                    |                                                                                                    |
|   | <ul> <li><u>1. Alternative:</u> Sie könn</li> <li>Schließen Sie<br/>scrollen Sie unt</li> <li>Es wird sich ein<br/>neuen Dialogfe</li> </ul>                                                                                                    | en Ihren Abschluss ber<br>die Druckansicht und<br>er "Abschlüsse" bis Sie<br>weiteres Dialogfenster<br>nsters. Es sollte sich an                                                                                                   | eits im Ausdruck betreff<br>kehren Sie zum Dialog<br>Ihren Abschluss finden.<br>öffnen. Klicken Sie nun<br>nähernd folgende Druck                                                              | end Ihre Hochschu<br>gfenster zu Ihrer<br>Klicken Sie auf Ih<br>auf das Drucksyn<br>cansicht öffnen:                                       | ile sehen.<br>Hochschule zurück. Dort<br>ren Abschluss.<br>nbol am oberen Rand des                                                                    |
|   | Http://anabin.kmk.org/no_cache/filter/institutionen.html                                                                                                    |                                                                                                    |                                                                                                    |                                                                                                    | ٥                                                                                                    |
|   | Ausdruck aus der ANABIN Datenbank der Zentralstelle für ausländisches                                                                                                    | Bildungswesen                                                                                                    |                                                                                                    |                                                                                                    |                                                                                                    |
|   | Abschluss: specialist - inzyner - elektryk ( au Beschreibung Abschluss:                                                                                                    | iamatyzavany elektrapryvad)                                                                                                    |                                                                                                    |                                                                                                    |                                                                                                    |
|   | AusShartiche Benichnung:<br>Ingwer - elektrögeneuer<br>Abschlusstyp:<br>Studienrichtung eiter<br>Studienrichtung (dt. Ders.):<br>Automatisierter Elektronantrie<br>Studienrichtung (dt. Ders.):<br>Automatisierter Elektronantrie<br>A5<br>Bewertung                                                                                                    | d<br>b                                                                                                    |                                                                                                    |                                                                                                    |                                                                                                    |
|   | Aquivalenzklass                                                                                                    | Entsprechender dt. Abs<br>Diplomgrad (FH)                                                                                                    | schlusstyp                                                                                                    | Kommentar                                                                                                    |                                                                                                    |
|   | Name der Institution                                                                                                    | Ort                                                                                                    | Institutionstyp                                                                                                    | Status                                                                                                    | Land                                                                                                    |
|   | Belaruski nacyjanalny technicny universitet                                                                                                    | Minsk                                                                                                    | Spezialisierte Staatliche Hochschule                                                                                                    | H+                                                                                                    | Weißrussland                                                                                                    |
|   | Weiterführende Informationen                                                                                                    |                                                                                                    |                                                                                                    |                                                                                                    | 1                                                                                                    |
|   | Verweis auf                                                                                                    | Bezeichnung<br>specialist - inzener ( elektroprivo                                                                                                    | d i avtomatizacija promyslennych ustanovok i technologiceskiel                                                                                                    | Land<br>h ko Russland                                                                                                    |                                                                                                    |
|   | ADSCHIUSS                                                                                                    | abcourse, intensi ( stori obii 100                                                                                                    |                                                                                                    | a construction                                                                                                    |                                                                                                    |
|   |                                                                                                    |                                                                                                    |                                                                                                    |                                                                                                    |                                                                                                    |

| 2. | Alternative: Sie können Ihren Abschluss im Ausdruck betreffend Ihre Hochschule nicht finden.                                                                                                    |
|----|----------------------------------------------------------------------------------------------------|
|    |                                                                                                    |
|    | <ul> <li>Kehren Sie zur Startseite zurück. Klicken Sie links im Menü auf "Hochschulabschlüsse", dann oben mittig<br/>auf "Abschlüsse suchen"</li> </ul>                                                                                                    |
|    | - Wählen Sie erneut ein Land aus (z.B. Belarus), klicken Sie dann oben auf "Länderauswahl bestätigen"                                                                                                    |
|    | <ul> <li>Nun haben Sie die Möglichkeit, den "Abschlusstyp" Ihres Hochschulabschlusses auszuwählen. Die<br/>Klassifikation Ihres Hochschulabschlusses in ANABIN ist jedoch nicht immer eindeutig; einige<br/>auswählbare Abschlusstypen sind Ihnen ggf. fremd bzw. passen nicht zu Ihrem Abschluss. Es wird daher<br/>empfohlen dieses Feld nicht zu spezifizieren und es auf dem Status "Alle Abschlusstypen" zu belassen.</li> </ul> |
|    | - Geben Sie Ihre Studienrichtung an, indem Sie die abschließende Dropdowntabelle über einen Klick auf                                                                                                    |

- den Pfeil auslösen und ihre jeweilige Studienrichtung durch Klicken auswählen.
  Sie können bereits die Ergebnisse Ihrer Suche in der untenstehenden Auflistung sehen. Sollten Sie Ihre
- Sie können bereits die Ergebnisse Ihrer Suche in der untenstehenden Auflistung sehen. Sollten Sie Ihre Studienrichtung nicht in der abschließenden Tabelle finden bzw. wollen Sie weitere spezifische Angaben machen, können Sie Ihre Suche noch mithilfe von Suchbegriffen (z.B. urac) verfeinern. Achten Sie allerdings darauf, dass die Suchbegriffe nur transliteriert eingegeben werden können.
- Wenn Sie Ihren Hochschulabschluss (z.B. specialist: urac-ljacebnik) gefunden haben, klicken Sie links neben dem Eintrag auf das violettfarbene Plus; es öffnet sich ein Dialogfenster.
- Klicken Sie nun auf das Drucksymbol am oberen Rand des neuen Dialogfensters. Es sollte sich annähernd folgende Druckansicht öffnen:

| Reschreihung                                                                                                    |                                                             |                                                                                                   |                                                                                                    |                                |                                      |
|----------------------------------------------------------------------------------------------------|-------------------------------------------------------------|---------------------------------------------------------------------------------------------------|----------------------------------------------------------------------------------------------------|--------------------------------|--------------------------------------|
| Descinemany                                                                                                    |                                                             |                                                                                                   |                                                                                                    |                                |                                      |
| Abschluss:                                                                                                    | specialist: urac-ljacebnik                                  |                                                                                                   |                                                                                                    |                                |                                      |
| Abschluss (dt. Ubers.):<br>Abschlusstup:                                                                                                    | Arzi-neikundier<br>enerialiet-                              |                                                                                                   |                                                                                                    |                                |                                      |
| Studienrichtung:                                                                                                    | ljacebna-prafilaktycnaja sprava                             |                                                                                                   |                                                                                                    |                                |                                      |
| Studienrichtung (dt. Übers.):                                                                                                    | Heilkunde-Prophylaxe                                        | -                                                                                                 |                                                                                                    |                                |                                      |
| Abschlussklasse:                                                                                                    | A5                                                          |                                                                                                   |                                                                                                    |                                |                                      |
|                                                                                                    |                                                             |                                                                                                   |                                                                                                    |                                |                                      |
| Bewertung                                                                                                    |                                                             | Friender der de Aberbleuter                                                                       | V                                                                                                    |                                |                                      |
| Bewertung<br>Äquivalenzklasse                                                                                                    |                                                             | Entsprechender dt. Abschlusstyp                                                                   | Komment                                                                                                    | ur                             |                                      |
| Bewertung<br>Äquivalenzklasse<br>Entspricht<br>Verleihende Institutionen                                                                                     |                                                             | Entsprechender dt. Abschlusstyp<br>Staatsexamen Medizin                                           | Kommenta<br>-                                                                                                    | 17                             |                                      |
| Aquivalenzklasse<br>Entspricht<br>Verleihende Institutionen<br>Name der Institution                                                                          |                                                             | Entsprechender dt. Abschlusstyp<br>Staatsexamen Medizin<br>Ort                                    | Kommentu<br>•<br>Institutionstyp                                                                                 | ar<br>Status                   | Land                                 |
| Bewertung<br>Aquivalenzklasse<br>Entspricht<br>Verleihende Institutionen<br>Name der Institution<br>Belaruskii dzjarzauny medyt                              | ynski universitet                                           | Entsprechender dt. Abschlusstyp<br>Staatsexamen Medizin<br>Ort<br>Minsk                           | Kommenti<br>-<br>Institutionstyp<br>Spezialisierte Staatliche Hochschule                                         | ar<br>Status<br>H+             | Land<br>Weißrussland                 |
| Bewertung<br>Aquivalenzklasse<br>Entspricht<br>Verleihende Institutionen<br>Name der Institution<br>Belaruskii dzjarzauny medyc<br>Gomelski dzjarzauny medyc | ynski universitet<br>mski universitet                       | Entsprechender dt. Abschlusstyp Staatsexamen Medizin Ort Minsk Gonel                              | Kommenti<br>-<br>Institutionstyp<br>Spezialisierte Staatliche Hochschule<br>Spezialisierte Staatliche Hochschule | ir<br>Status<br>H+<br>H+       | Land<br>Weißrussland<br>Weißrussland |
| Bewertung<br>Aquivalen:klasse<br>Entspricht<br>Wertelhende Institutionen<br>Name der Institution<br>Belaruski dzjarznuny medyc<br>Gomelski dzjarznuny medyc  | ynski universitet<br>nski universitet<br>cynski universitet | Entsprechender dt. Abschlusstyp<br>Staatsexamen Medizin<br>Ort<br>Minsk<br>Gomel<br>Hrodna/Grodno | Kommentu<br>-<br>Institutionstyp<br>Spezialisierte Staatliche Hochschule<br>Spezialisierte Staatliche Hochschule | ar<br>Status<br>H+<br>H+<br>H+ | Land<br>Weißrussland<br>Weißrussland |

Was kann ich tun, wenn meine Hochschule/ mein Abschluss nicht zu finden ist bzw. meine Ausdrücke nicht den oben genannten Kriterien entsprechen?

 Die ANABIN-Datenbank erhebt <u>keinen Anspruch auf Vollständigkeit</u>. Daher kann es vorkommen, dass Ihr Abschluss/Abschlusstyp in ANABIN noch nicht aufgeführt ist oder die Informationen zur Vergleichbarkeit noch nicht eingetragen wurden.

Staat befinden (z.B. Weißrussland), in dem Sie Ihren Hochschulabschluss erlangt haben.

- Falls Ihr konkreter Abschluss oder Ihre Hochschule nicht in ANABIN aufgeführt sind, **bedeutet dies nicht**, dass Ihr Abschluss nicht vergleichbar ist.
- Sie können die Aufnahme Ihres Abschlusses bzw. Ihrer Hochschule in ANABIN veranlassen, indem Sie ein Zeugnisbewertungsverfahren bei der Zentralstelle für ausländisches Bildungswesen (ZAB) durchführen. Nähere Informationen finden Sie unter: <u>www.kmk.org/zab.html</u>. Nach der Erfahrung der Botschaft dauert dieses Verfahren in der Regel etwa zwei Monate, je nach Einzelfall kürzer oder länger. Nach Abschluss des Verfahrens erhalten Sie einen Anerkennungsbescheid, den Sie als Nachweis über die Vergleichbarkeit Ihres ausländischen Hochschulabschlusses im Visumverfahren vorlegen können. Die Bewertung Ihres Hochschulabschlusses lässt sich so abschließend klären.